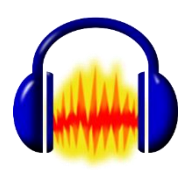

# ПОДГОТОВКА – СВЕДЕНИЕ – МАСТЕРИНГ (Audacity)

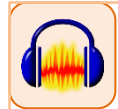

Полный алгоритм:

# 1. ПОДГОТОВКА

(предварительная обработка записанного – каждый файл по отдельности)

# 2. СВЕДЕНИЕ

(монтаж в мультитреке, в конце сведения экспортируем результат в отдельный файл)

# 3. МАСТЕРИНГ

(обрабатываем файл с результатом сведения)

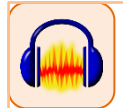

### Подготовка материала:

#### ЕСЛИ ЗАПИСЬ ДЕЛАЛАСЬ НА СТУДИИ:

- 1. Обрезка по краям (оставляем по 1-2 сек с концов)
- 2. Нормализация (всегда и сразу!)

экспортируем файл <u>после</u> нормализации далее работаем с нормализованным

- 3. Повышаем слишком тихое\*), снижаем слишком громкое
- 4. Давим шум (только при необходимости)

#### ЕСЛИ ЗАПИСЬ ДЕЛАЛАСЬ НА ДИКТОФОН:

- 1. Обрезка по краям (оставляем по 1-2 сек с концов)
- 2. Вырезаем ВСЕ сильные щелчки
- 3. Нормализуем (всегда!)
- 4. Давим шум
- 5. Снижаем слишком громкое, повышаем слишком тихое\*)

\*) Повышение слишком тихих фрагментов записи требует аккуратности. Без необходимости так делать не надо, возможно, громкость можно будет поднять другими средствами на этапе сведения

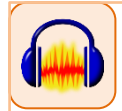

# НОРМАЛИЗАЦИЯ

- 1. Выделить все [Ctrl+A]
- 2. Эффекты -> Нормализация
- 3. Ничего не трогаем → ОК

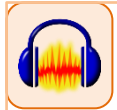

## ШУМОПОДАВЛЕНИЕ

 Выделяем 1-2 сек в начале записи, ДО речи, там где есть шум
 Эффекты → Подавление шума → (Этап 1) Жмем «Получить профиль шума». Окошко исчезнет...

- 3. Теперь выделить все [Ctrl+A]
- 4. Эффекты → Подавление шума → (Этап 2)
- 5. Слушаем...

6. Или все ОК, или движком

«чувствительность» регулируем (и слушаем)

до нужного уровня подавления шума. 7. ОК

| Подавление шума                                                                                                    | × |  |  |  |  |
|----------------------------------------------------------------------------------------------------|---|--|--|--|--|
| Этап 1                                                                                                    |   |  |  |  |  |
| Выделите несколько секунд только шума, чтобы программа знала                                                                  |   |  |  |  |  |
| что фильтровать, и щелкните получить профиль шуна.                                                                            |   |  |  |  |  |
| Получить профиль шума                                                                                                    |   |  |  |  |  |
|                                                                                                    |   |  |  |  |  |
| Этап 2                                                                                                    |   |  |  |  |  |
| Выделите всё аудио, к которому хотите применить фильтр, укажите<br>сколько шума отфильтровать и для его уменьшения нажмите ОК |   |  |  |  |  |
| Подавление шума (дБ):                                                                                                    |   |  |  |  |  |
| Чувствительность: 6,00                                                                                                    |   |  |  |  |  |
| Сглаживание частоты (полосы) 3                                                                                                |   |  |  |  |  |
| Шум: 🔿 Уменьшить 🔿 Остаточный                                                                                                 |   |  |  |  |  |
| Прослушать ОК Отмена                                                                                                    | 2 |  |  |  |  |

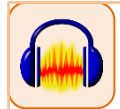

Далее – **сведение**: вы монтируете мультитрек, работаете с громкостью, панорамой...

#### Эффекты сведения:

 Эквалайзер на каждый трек с речью или пением (всегда!). На остальные – по необходимости
 Микшируем, используя громкость и панораму.

если этих инструментов мало, только тогда:

4. Компрессор (только на голос и только если есть скачки громкости)
5. Ревербератор на трек (если нужно эхо или если звук слишком плоский)

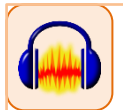

# ЭКВАЛАЙЗЕР

Эффекты → Кривая фильтра Выделить все

|               |                       |                              |                         | -1                            |
|---------------|-----------------------|------------------------------|-------------------------|-------------------------------|
| 16            |                       |                              |                         |                               |
| 16 -          |                       |                              |                         |                               |
| 15 -          |                       |                              |                         |                               |
|               |                       |                              |                         |                               |
| 6 -           |                       |                              |                         |                               |
| 5 -           |                       |                              |                         |                               |
| 6 -           |                       |                              |                         |                               |
| 5 -           |                       |                              |                         |                               |
| 6 -           |                       |                              |                         |                               |
| 5 -           |                       |                              |                         |                               |
| 6 -           |                       |                              |                         |                               |
| <b>5</b> -    |                       |                              |                         |                               |
| 6 -           |                       |                              |                         |                               |
| 6 -           |                       |                              |                         |                               |
| 0             |                       |                              |                         |                               |
|               |                       |                              |                         |                               |
|               |                       |                              |                         |                               |
|               |                       |                              |                         |                               |
| 5             |                       |                              |                         |                               |
| 2014 401      | ц вогц 100гц          | 200Fu 300Fu 500Fu            | 1000Fu 2000Fu           | 4000Fu 6100Fu 10000Fu 20000Fu |
| ED            | Turner (E Draw) C Gra | nitir 🗖 Davahanikusturań nas | and Bawa dura tan       |                               |
|               | Type: - or on a long  | gene a rendered recar do and | Append Append Appendiat |                               |
| Выбрать кр    | etytot unnamed 💌      | Сохранить/Управление к       | ривыми Сброонть Инг     | septuposate 🔽 Show grid lines |
|               | 1                     |                              |                         |                               |
| Nanage Previe | 5W                    |                              |                         | OK OTHEHIN                    |

1. Щелкая по зеленой линии, устанавливаем точки в начале линии и на уровне 60 Гц

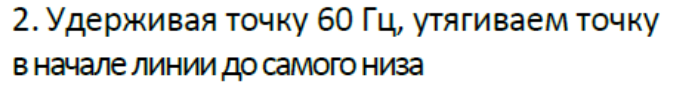

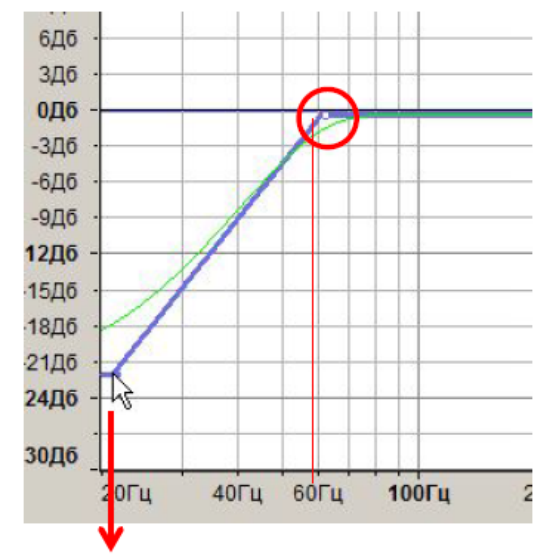

3. Ставим точки на зеленой линии на уровнях 200 и 600 Гц

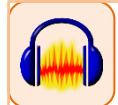

4. Ставим точки на зеленой линии справа и слева от точек на уровнях 200 и 600 Гц
5. Утягиваем вниз точки 200 и 600 не ниже чем до уровня 12 Дб

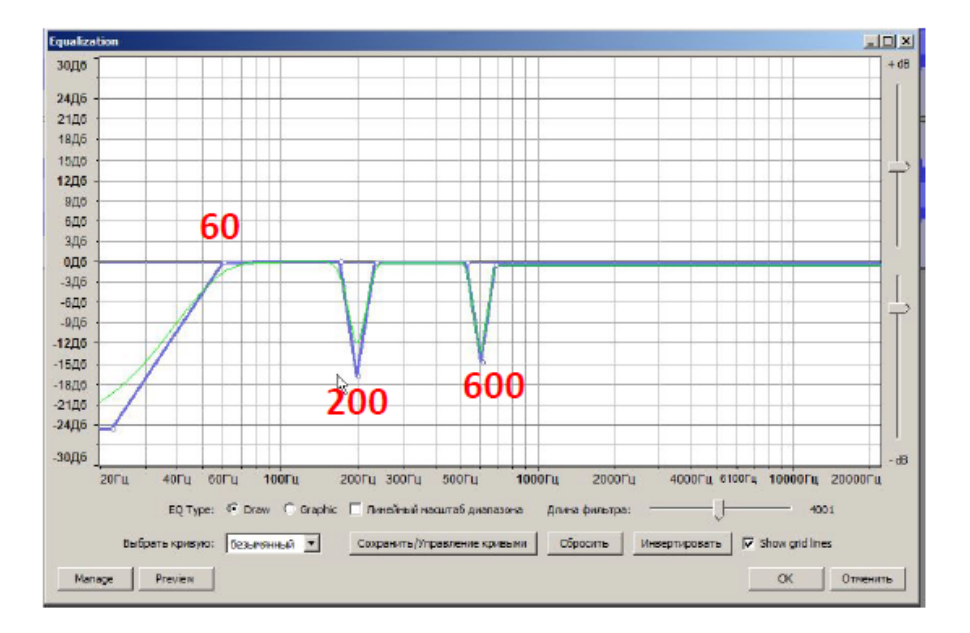

ОК

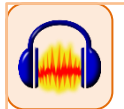

## КОМПРЕССОР

Эффекты → Компрессор Выделить все

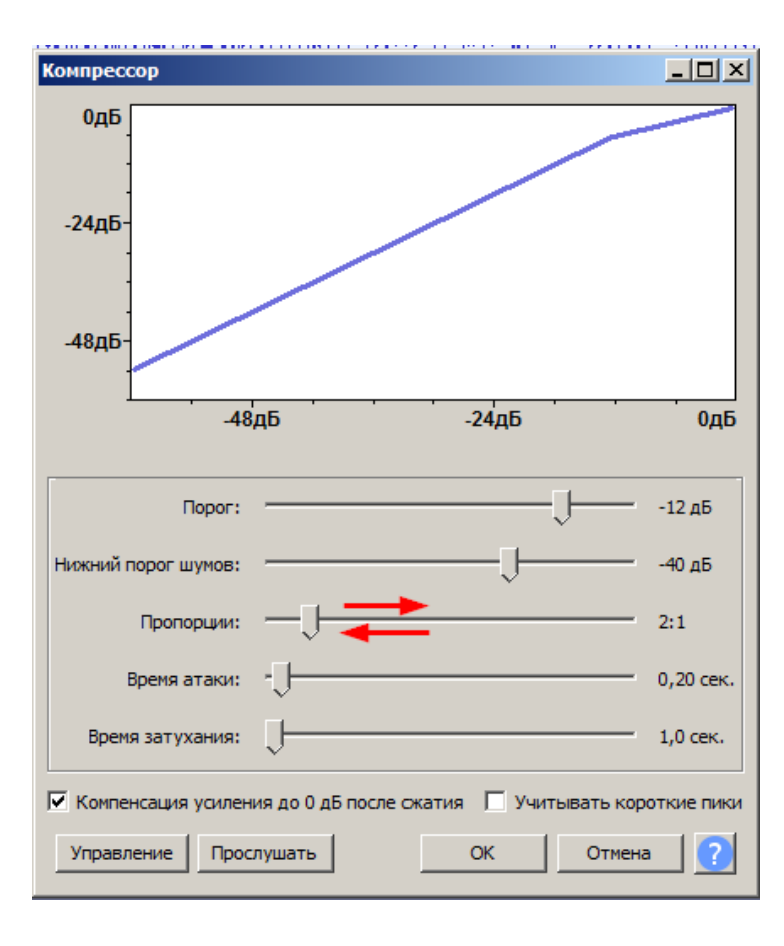

Пропорции устанавливаем между 2:1 и 3,5:1

OK.

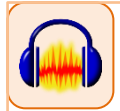

### РЕВЕРБЕРАТОР

Эффекты → Реверберация

Выделить все в треке или тот кусок, на который нужен эффект

| Реверберация                      |     |        |    |  |  |  |
|-----------------------------------|-----|--------|----|--|--|--|
| Размер комнаты (%)                | 75  | •      |    |  |  |  |
| Предзадержка (мс):                | 10  | •      | -J |  |  |  |
| Реверберация (%):                 | 50  | •      | J  |  |  |  |
| Затухание (%):                    | 50  | ÷      | J  |  |  |  |
| Низкий тон (%):                   | 100 | •<br>• | J  |  |  |  |
| Высокий тон (%):                  | 100 | •      | J  |  |  |  |
| Усиление с эффектом (дБ):         | -1  | •      | J  |  |  |  |
| Усиление без эффекта (дБ):        | -1  | •      | J  |  |  |  |
| Ширина стерео (%):                | 100 | •      | J  |  |  |  |
| 🗌 Только с эффектом               |     |        |    |  |  |  |
| Управление Прослушать ОК Отмена ? |     |        |    |  |  |  |

Работаем двумя ползунками:

«Размер комнаты» = выраженность эффекта

«Реверберация (%)» = сколько эфффекта подмешивается к звуку

Изменив, слушаем...

Внимание! Реверберация – сильный художественный эффект, добавлять без необходимости не надо.

OK.

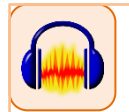

ПОСЛЕ СВЕДЕНИЯ, но ДО мастеринга: ПРОВЕРКА микса

1. Выделить все. Затем – меню: Треки → Микс → Микс и рендеринг в новый трек

2. Получившийся новый трек: в нем выделяем все (ctrl+A)

3. Меню: Треки → Микс → Микс стерео в моно (стереотрек превратится в моно-трек)

4. Получившемуся моно-треку ставим «Соло» и слушаем. Все должно быть хорошо слышно.

5. Если надо поправляем в монтаже. Перед исправлением ставим моно-трек на «Тихо». Если исправили – снова проходим шаги 1–4.

 Если все в порядке, удаляем моно-трек, повторяем шаг 1 и ставим «Соло» треку получившегося микса.
 Дальше работаем только с ним.

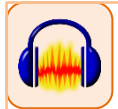

### Теперь мастеринг.

### Эффекты мастеринга:

(работаем с треком микса)

Именно ЭТА последовательность

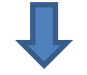

- 1. Эквалайзер (всегда!)
- 2. Компрессор (если нужен плотный звук)
- 3. Лимитер

(всегда, но особенно когда есть компрессор)

5. Ревербератор

(на грани слышимости... только если надо выровнять объемность звука)

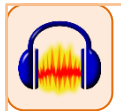

### (эквалайзер и компрессор см. выше)

### ЛИМИТЕР

Эффекты → Лимитер Выделить все.

| Лимитер                                |       |               |
|----------------------------------------|-------|---------------|
| Тип:                                   |       | Мягкий предел |
| Входное усиление (дБ)<br>моно/левый:   | 0,00  | J             |
| Входное усиление (дБ)<br>правый канал: | 0,00  | J             |
| Предел до (дБ):                        | -3,00 | J             |
| Удержание (мс):                        | 10,00 | —J—           |
| Применить компенсацию усиления:        |       | Нет           |
| Управление Прослушать                  |       | ОК Отмена ?   |

Предел до...

Не выше -0.1дБ Не ниже -3 дБ

OK.

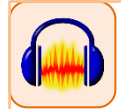

### ЭКСПОРТ МИКСА

(финальный, на треке микса стоит «Соло»)

Важно точно выставить параметры файла на выходе:

Формат – mp3 stereo 16 bit 44100 Hz 128 \ 192 \ 256 \ 320 kbps Constant bitrate (CBR)